University CQUniversity Mail Help

## Share and Create Calendars for Students using their CQUni Calendar

### Share your CQUni Calendar

By default, students "free/busy" calendar information is shared with everyone in the "@cqumail.com" domain. Students have the option to share additional information with everyone, specify who can see what information or stop sharing all calendar information.

1. Log into the My.CQU Portal <u>http://my.cqu.edu.au</u>.

Go to the My Calendar application and select "Launch Calendar".

2. In the My calendars list on the left, click the dropdown arrow next to your calendar name.

The name of your personal calendar will look like your @cqumail.com student email address.

- 3. Select "Share this calendar".
- 4. Students can choose from the different options to share their calendars.

#### View another Student's Calendar

If other students have shared their calendars with you, you will be able to view those calendars.

To view another student's calendar, you can send them a request.

- 1. Open your CQUni Calendar (steps 1 and 2 above).
- 2. In the **Other calendars** list on the left, start typing the student's name or address in the Add a co-worker's calendar field.

From the list that appears, click the student whose calendar you want to add.

If the student shares their calendar, it will appear in under your Other calendars list, and you will be able to view any events that the student has scheduled in their online CQUni Calendar.

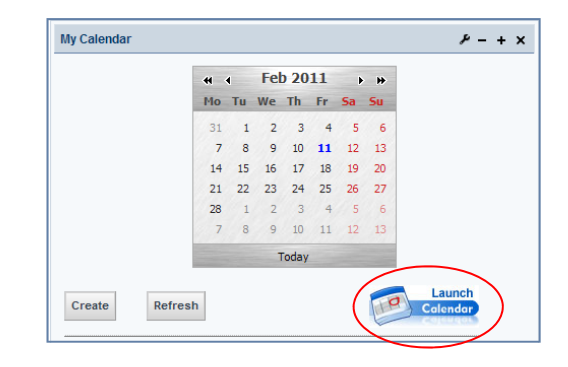

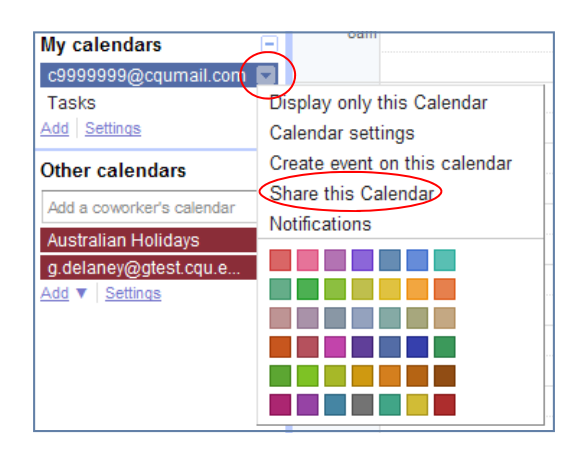

| My calendars 📃                                                                                                    | 8am  |  |  |
|----------------------------------------------------------------------------------------------------|------|--|--|
| c9999999@cqumail.com 🔽<br>Tasks 🔽                                                                                                    | 9am  |  |  |
| Add Settings Other calendars                                                                                                    | 10am |  |  |
| sarah                                                                                                    | 11am |  |  |
| "Sarah Ellerton" <s.ellerton@cqu.edu.au><br/>"Sarah Byrne" <s.byrne@cqu.edu.au><br/>"Sarah Kirby" <s kirby2@cqu.edu.au=""></s></s.byrne@cqu.edu.au></s.ellerton@cqu.edu.au> |      |  |  |
| "Sarah Brett" <s brett@cqu.edu.au=""><br/>"Sarah Burkhardt" <sarah.burkhardt@cqumail.com></sarah.burkhardt@cqumail.com></s>                                                 |      |  |  |
| "Sarah Cording" <sarah.cording@cqumail.com><br/>"Sarah Ellerton" <sarah.ellerton@cqumail.com></sarah.ellerton@cqumail.com></sarah.cording@cqumail.com>                      |      |  |  |
| "Sarah Ross" <sarah.ross@cqumail.com></sarah.ross@cqumail.com>                                                                                                    |      |  |  |

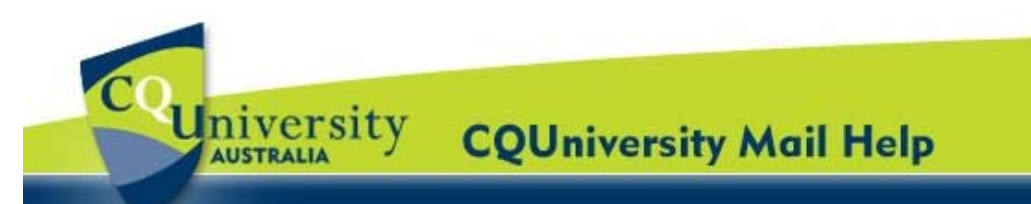

# Share and Create Calendars for Students (continued)

If the student has no shared their calendar, you will see a page which prompts you to send a request to the student.

Add a coworker's calendar

s.byrne@cqu.edu.au

Send Request

calendar

Request Access: You do not have access to s.byrne@cqu.edu.au's

Enter the email address of another person to view their Calendar. Not all of your contacts will have calendar in to all of your contacts will have calendar in to all of your contacts will have calendar in that is shared with you, but you can invite them to create a Google Calendar account, or share their calendar with you.

Type in a brief message to request access to this calendar I've been using Google Calendar to organize my calendar and share my schedule with coworkers. I'd like to be able to view your calendar to make scheduling things together even easier.

Contact Email:

4. You can edit the message, then click "Send Invite".

**Tip:** To hide or show another student's events on your calend, click the calendar in your list.

#### Create a new Online Calendar

Students can create any number of secondary calendars.

For example, you can set up a calendar for your study group to share. Each calendar you create appears in you're My calendars list on the left.

- 1. Open your CQUni Calendar.
- 2. Below the My calendar box in the left menu, click "Add".
- 3. In the Create New Calendar window, enter a name for the calendar.

You can also select a time zone and sharing options for the calendar.

4. When you're finished setting up the calendar, click Create Calendar.

| New Calendar r Details o calendar Create Calendar Cancel r Name: ation: C tion: C r Time Zone: st select a country to select the right set of time zones. To see r Time Zone: st select a country to select the right set of time zones. To see Name this calendar with others Learn more Make this calendar public               | QUniversity<br>g. "San Francisco" or "New York" or "USA." Specifying a general location will help people find events on your cr<br>ountry: Australia I (choose a different country to se<br>ow select a time zone: [(GMT+10:00) Eastern Time - Brisbit] □ Display all time zones |  |  |
|----------------------------------------------------------------------------------------------------|----------------------------------------------------------------------------------------------------|--|--|
| New Calendar  rr Details  o calendar  Create Calendar Cancel  r Name:  ation:  C  ation:  r Time Zone:  st select a country to select the right set of time zones. To see  r Time Zone:  st select a country to select the right set of time zones. To see  A mate this calendar with others Learn more Make this calendar public | QUniversity<br>g. "San Francisco" or "New York" or "USA." Specifying a general location will help people find events on your cr<br>ountry: Australia I (choose a different country to se<br>ow select a time zone: [(GMT+10:00) Eastern Time - Briski ] □ Display all time zones |  |  |
| o. calendar       Create Calendar       Cancel         rr Name:                                                                                                    | QUniversity<br>g. "San Francisco" or "New York" or "USA." Specifying a general location will help people find events on your co<br>ountry: Australia I (choose a different country to se<br>ow select a time zone: (GMT+10:00) Eastern Time - Briski I Display all time zones    |  |  |
| rr Name:     ation:     ion:     ion:     ir Time Zone:     st select a country to select the right set of time zones. To see     r Time Zone:     st select a country to select the right set of time zones. To see     N are this calendar with others Learn more     Make this calendar public                                 | QUniversity<br>g. "San Francisco" or "New York" or "USA." Specifying a general location will help people find events on your co<br>ountry: Australia I (choose a different country to se<br>ow select a time zone: [(GMT+10:00) Eastern Time - Briski T Display all time zones   |  |  |
| rr Name: ation: c ation: c ion:  r Time Zone: r Time Zone: stoeled a country to select the right set of time zones. To see c mes, check the box instead. N are this calendar with others Learn more Make this calendar public                                                                                                    | QUniversity<br>g. "San Francisco" or "New York" or "USA." Specifying a general location will help people find events on your co<br>ountry: Australia I (choose a different country to se<br>ow select a time zone: (GMT+10:00) Eastern Time - Brisbit I Display all time zones   |  |  |
| ation: C ion: imit in the select the right set of time zones. To see r Time Zone: stoeled a country to select the right set of time zones. To see r the box instead. N are this calendar with others Learn more Make this calendar public                                                                                         | QUniversity<br>g. "San Francisco" or "New York" or "USA." Specifying a general location will help people find events on your cr<br>ountry: Australia I (choose a different country to se<br>ow select a time zone: (GMT+10:00) Eastern Time - Brisbit T Display all time zones   |  |  |
| ion:                                                                                                    | g. "San Francisco" or "New York" or "USA." Specifying a general location will help people find events on your co<br>ountry: Australia (choose a different country to se<br>ow select a time zone: (GMT+10:00) Eastern Time - Brisbir ) □ Display all time zones                  |  |  |
|                                                                                                    | g. "San Francisco" or "New York" or "USA." Specifying a general location will help people find events on your ca<br>ountry: Australia (choose a different country to se<br>ow select a time zone: (GMT+10:00) Eastern Time - Brisbir T Display all time zones                    |  |  |
| n:<br>e:<br>r Time Zone:<br>st select a country to select the right set of time zones. To see<br>C innes, check the box instead.<br>N<br>are this calendar with others Learn more<br>Make this calendar public<br>C in the calendar public                                                                                        | g. "San Francisco" or "New York" or "USA" Specifying a general location will help people find events on your co<br>ountry: Australia (choose a different country to se<br>ow select a time zone: (GMT+10:00) Eastern Time - Brisbir T Display all time zones                     |  |  |
|                                                                                                    | g. "San Francisco" or "New York" or "USA." Specifying a general location will help people find events on your co<br>ountry: Australia (choose a different country to se<br>ow select a time zone: (GMT+10:00) Eastern Time - Bristor Time Display all time zones                 |  |  |
| e  r Time Zone: St select the right set of time zones. To see C nes, check the box instead. N tare this calendar with others Learn more Make this calendar public C C C C C C C C C C C C C C C C C C C                                                                                                    | g. "San Francisco" or "New York" or "USA." Specifying a general location will help people find events on your co<br>ountry: Australia (choose a different country to so<br>ow select a time zone: ((GMT+10:00) Eastern Time - Bristor ) □ Display all time zones                 |  |  |
| Ir Time Zone:<br>Ist select a country to select the right set of time zones. To see<br>C<br>N<br>Iare this calendar with others Learn more<br>Make this calendar public<br>Chara this calendar public                                                                                                    | ountry: Australia (choose a different country to se<br>ow select a time zone: ((GMT+10:00) Eastern Time - Bristor Display all time zones                                                                                                    |  |  |
| anes, check the box instead.<br>N<br>are this calendar with others <u>Learn more</u><br>Make this calendar public                                                                                                    | ow select a time zone: (GMT+10:00) Eastern Time - Brisb: 🔟 Display all time zones                                                                                                    |  |  |
| l <b>are this calendar with others <u>Learn more</u><br/>Make this calendar public</b>                                                                                                    | Now select a time zone: ((GMT+10:00) Eastern Time - Brists 🗐 🗆 Display all time zones                                                                                                    |  |  |
| Make this calendar public                                                                                                    |                                                                                                    |  |  |
| Obere this calendar with surgery is the second of COULT                                                                                                    | See all event details                                                                                                    |  |  |
| Share this calendar with everyone in the organization CQUnive                                                                                                    | rsity See all event details                                                                                                    |  |  |
|                                                                                                    |                                                                                                    |  |  |
| vith specific people                                                                                                    |                                                                                                    |  |  |
|                                                                                                    | Permission Settings                                                                                                    |  |  |
| nail address                                                                                                    | See all event details Add Person                                                                                                    |  |  |
| er" <c9999999@cqumail.com></c9999999@cqumail.com>                                                                                                    | Make changes AND manage sharing                                                                                                    |  |  |
| alandar Create Calendar Cancel                                                                                                    |                                                                                                    |  |  |

| My calendars         |  |
|----------------------|--|
| c9999999@cqumail.com |  |
| Tasks                |  |
| Add Settings         |  |

Add

-